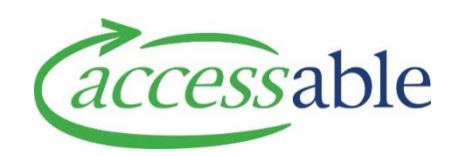

## Update a trial outcome and add equipment to an existing trial Service Request – how to guide

This document provides a guide on updating the outcome of a trial and adding equipment to an existing trial.

This information is also available as a video tutorial.

## **1. Select Service Request to update**

| Step | Description                                                                                                    |
|------|----------------------------------------------------------------------------------------------------|
| 1.1  | You are required to go through the EMS portal and submit a P1 form for additional equipment added to an existing Trial Service Request, other than Band 1. |
|      | Some items will require Advice. Go to when to submit an advice to learn more.                                                                              |
|      | Band 1 and 2 items are <b>not</b> available for trial.                                                                                                    |
| 1.2  | Go to the home page of the aSAP portal                                                                                                    |
| 1.3  | There are two ways of selecting the Service Request you want to update.                                                                                    |
|      | 1. Select customers and choose 'find a customer' or 'my customers'                                                                                         |
|      | ★ Customers 		 Advice Requests 		 Applications 		 Catalogue 		 Jane Smith                                                                                  |
|      | Find a Customer                                                                                                    |
|      | My Customers                                                                                                    |
|      | 2. Select applications and choose 'Service Requests'                                                                                                    |
|      | ★ Customers 	Advice Requests 	Applications 	C                                                                                                    |
|      | Service Requests (MOH Assessor)                                                                                                    |
|      | Invitations to Collaborate                                                                                                    |
|      | You can search by application, number or client                                                                                                    |

|             |                        | :                   | Search                 |                        |                          | Q                                    |                                | CREATE SE              | RVICE        | REQUEST                    |
|-------------|------------------------|---------------------|------------------------|------------------------|--------------------------|--------------------------------------|--------------------------------|------------------------|--------------|----------------------------|
|             |                        |                     |                        |                        |                          | _                                    |                                |                        |              |                            |
| 12          | Solocta                | polication          | s and thon s           | onvico re              | auosts f                 | rom tho d                            | rondow                         | 2                      |              |                            |
| 1.3         | Select a               | pplication          | s and then se          | ervice re              | equests i                | rom the di                           | rop dowr                       | 1.                     |              |                            |
|             | ÷                      | Customers 🗸         | Advice Reque           | ests 🗸 🖌               | Application              | s 🗸 Catalo                           | gue - Ja                       | ane Smith <del>-</del> |              |                            |
|             |                        |                     | Service Reques         | sts (MOH A             | Assessor)                |                                      |                                |                        |              |                            |
|             |                        |                     | Invitations to (       | ollaborate             | 9                        |                                      |                                |                        |              |                            |
|             |                        |                     | invitations to c       | conaborad              |                          |                                      |                                |                        |              |                            |
|             |                        |                     | Trial Items            |                        |                          |                                      |                                |                        |              |                            |
|             |                        |                     | My Rationale F         | orms (MO               | )H Assessor              | r)                                   |                                |                        |              |                            |
|             |                        |                     |                        |                        |                          |                                      |                                |                        |              |                            |
|             |                        |                     |                        |                        |                          |                                      |                                |                        |              |                            |
| 14          | Click the              | e down arr          | ow the left o          | f the an               | nlication                | n vou want                           | to unda                        | te and select          | tundat       | e trial (flow)             |
| 1.1         | Click th               | e down an           | ow the tert o          | i the up               | plication                | r you want                           | . to upuu                      |                        | upuu         |                            |
|             | Application Num        | ber Application Typ | e Application Sub Type | Customer<br>Bob Smith  | Assessor                 | Status<br>Trial In Progress          | Current Owner                  | Date Submitted         | Assessor Sec | tion Id (Originated Portal |
|             | APP088090              | Equipment           | Purchase               | Bob Smith              | Jane Smith               | Solution Build                       | Accessable                     | 10/10/2024 12:10 PM    | 4043         | G View details             |
|             | APP088088              | Equipment           | Trial                  | Bob Smith              | Jane Smith               | Pending Approval                     | Accessable CS                  | 10/10/2024 12:10 PM    | 4042         | ▼                          |
|             | APP088085              | Equipment           | Trial                  | Bob Smith              | Jane Smith               | Failed Submission                    |                                | 00/40/2024 4 25 014    | 4043         | 🖸 Edit 💽                   |
|             | APP088077<br>APP088076 | Equipment           | Trial                  | Bob Smith<br>Bob Smith | Jane Smith<br>Jane Smith | Pending Approval<br>Pending Approval | Accessable CS<br>Accessable CS | 08/10/2024 4:25 PM     | 4044<br>4044 | Update Trial (Flow)        |
|             | lf tho ur              | data trial (        | flow) option           | visnotv                | viciblo an               | d the state                          | uc ic 'Trir                    | lin Prograss           | , tha 9      | Sonvico                    |
|             | Request                | t has items         | pending app            | proval fr              | rom Acce                 | essable an                           | d is not e                     | ditable at th          | is time      | el vice                    |
|             |                        |                     |                        |                        |                          |                                      |                                |                        |              |                            |
| 1.7<br>Sten | lo add a               | an additior         | hal item to tr         | ial or pu              | irchase,                 |                                      |                                |                        |              |                            |
| 1.1         | You are                | required to         | o go through           | the EM                 | S portal                 | and subm                             | it a P1 fo                     | rm for additi          | onal e       | quipment                   |
|             | added t                | o an existir        | ng Trial Servi         | ice Requ               | uest, oth                | er than Ba                           | nd 1.                          |                        |              | 4                          |
|             | Some it                | ems will re         | auire Advice           | e. Go to y             | when to                  | submit an                            | advice t                       | o learn more           |              |                            |
|             | -                      |                     |                        |                        |                          |                                      |                                |                        |              |                            |
|             | Band 1                 | and 2 item          | s are <b>not</b> ava   | ilable fo              | or trial.                |                                      |                                |                        |              |                            |
| 1.4         | Click the              | e down arr          | ow the left o          | f the ap               | plicatior                | n you want                           | to upda                        | te and select          | t updat      | e trial (flow)             |
|             | Application Num        | ber Application Typ | e Application Sub Type | Customer               | Assessor                 | Status                               | Current Owner                  | Date Submitted         | Assessor Sec | tion Id (Originated Portal |
|             | APP088090              | Equipment           | Trial                  | Bob Smith              | Jane Smith               | Trial In Progress                    | Accessable                     | 10/10/2024 12:18 PM    | 4041         | ✓                          |
|             | APP088089              | Equipment           | Purchase               | Bob Smith              | Jane Smith               | Solution Build                       |                                | 40/40/2001 1           | 4043         | View details               |
|             | APP088088              | Equipment           | Irial                  | Bob Smith              | Jane Smith               | Pending Approval                     | Accessable CS                  | 10/10/2024 12:10 PM    | 4042         | 🗹 Edit                     |
|             | APP088077              | Equipment           | Trial                  | Bob Smith              | Jane Smith               | Pending Approval                     | Accessable CS                  | 08/10/2024 4:25 PM     | 4044         |                            |
|             | APP088076              | Equipment           | Trial                  | Bob Smith              | Jane Smith               | Pending Approval                     | Accessable CS                  | 08/10/2024 4:10 PM     | 4044         |                            |

If the update trial (flow) option is not visible and the status is 'Trial in Progress', the Service Request has items pending approval from Accessable and is not editable at this time.

## 2. Update trial outcome

| Step | Descripti               | on               |                  |                      |                   |                             |                 |              |                 |             |                  |
|------|-------------------------|------------------|------------------|----------------------|-------------------|-----------------------------|-----------------|--------------|-----------------|-------------|------------------|
| 2.1  | To update               | e the o          | utcome           | ,                    |                   |                             |                 |              |                 |             |                  |
|      | Click the of from the o | down a<br>drop d | arrow or<br>own. | n the item o         | of equipr         | ment you want               | to upda         | ate the      | outcome         | for ar      | nd select        |
|      | Product SIC Code        | Quantity         | Price (Base)     | LIST TRIAL ITEMS     | CATALOGUE         | NON LIST TRIAL ITEMS CA     | TALOGUE         | NON CAT      | ALOGUE TRIAL IT | TEMS A      |                  |
|      | EM047                   | 1                | \$1,365.00       | Trial In Progress    | Accessable        | 18/10/2024                  | 14/11/2024      |              |                 | Direct fron | n Supplier B 👽 ' |
|      | Do not add it ago       | in as the it     | em is there jus  | t not showing yet. I | lt can take sever | al minutes and a refresh be | efore all addec | l items appe | ar.             | s           | uccessful        |
|      |                         |                  |                  |                      |                   |                             |                 |              |                 | L           | Jnsuccessful     |
|      |                         |                  |                  |                      |                   |                             |                 |              |                 | N           | Not Trialled     |
|      |                         |                  |                  |                      |                   |                             |                 |              |                 | E           | xtend            |
|      | Complete                | this fo          | or each i        | tem you a            | re update         | e an outcome fo             | or.             |              |                 |             |                  |

## 3. Add equipment items to trial

| Step | Description                                                                                                    |
|------|----------------------------------------------------------------------------------------------------|
| 3.1  | Data from the previous screen will show in the general and details sections.                                                                        |
|      | You can select both items AND items for purchase on this screen.                                                                                    |
|      | The process is the same for both.                                                                                                    |
| 3.2  | There are four ways to select equipment – select from list, select from catalogue, create a non catalogue item, or create accessories.              |
|      | For Band equipment, it is quickest to use 'add list equipment'. If you are selecting from the catalogue, select 'add equipment from full catalogue. |
|      | If you are creating a write in item (one that isn't in the Band or catalogue', select 'add non catalogue item'.                                     |
|      | If you are creating accessory items, select 'add accessories'                                                                                       |

|     | LIST TRIAL ITEMS CATAL                                                              | OGUE NON LIST TRIAL ITEMS O                             | NON CATALOGUE                                              | RIAL ITEMS ADD ACCESSORIES  |  |  |  |  |
|-----|-------------------------------------------------------------------------------------|---------------------------------------------------------|------------------------------------------------------------|-----------------------------|--|--|--|--|
| 3.3 | If you have selected you require, and clic                                          | ʻlist items catalogue', clic<br>k ʻapply'               | k on 'select band filter' and                              | d then checking the Band    |  |  |  |  |
|     | SELECT BAND                                                                         | FILTER                                                  |                                                            |                             |  |  |  |  |
|     | Band 1 List                                                                         |                                                         |                                                            |                             |  |  |  |  |
|     | Band 2 List                                                                         |                                                         |                                                            |                             |  |  |  |  |
|     | Band 3 List                                                                         |                                                         |                                                            |                             |  |  |  |  |
|     | Apply                                                                               |                                                         |                                                            |                             |  |  |  |  |
|     | You will then only be                                                               | e presented with equipme                                | ent items on the selected B                                | ands.                       |  |  |  |  |
| 3.4 | If you have selected select from.                                                   | 'non list trial items catalc                            | gue', the Band selection a                                 | bove will be available to   |  |  |  |  |
|     | You can also key in:                                                                |                                                         |                                                            |                             |  |  |  |  |
|     | SIC code (Accessable<br>Supplier code,<br>Search by supplier,<br>Or by product name | e item code),<br>search.                                |                                                            |                             |  |  |  |  |
|     | If you select product<br>into box 2. E.g. if you                                    | t name search, you should<br>I want to select a Karma v | d enter one key word into b<br>vheelchair, enter as below. | oox 1, and/or one key word  |  |  |  |  |
|     | BAND SELECTIC                                                                       | N                                                       |                                                            |                             |  |  |  |  |
|     | Refurb                                                                              | SIC code                                                | Supplier Code                                              | Search By Supplier          |  |  |  |  |
|     |                                                                                     | Product Name Search:                                    | Karma                                                      | Wheelchair                  |  |  |  |  |
|     | Selecting refurb is n                                                               | ot required, as refurb or n                             | ew is selected when proce                                  | ssing occurs at Accessable. |  |  |  |  |
|     | Alternatively, you ca<br>go to XXXXX                                                | n use the categories on th                              | ne left. For more informatio                               | on on using the catalogue,  |  |  |  |  |

| 3.6  | When you have selected all the req                                | uired items, click 'continue application'                    |                                 |  |  |  |
|------|-------------------------------------------------------------------|--------------------------------------------------------------|---------------------------------|--|--|--|
|      |                                                                   |                                                              |                                 |  |  |  |
|      | 📜 VIEW ITEMS ADDED                                                | CONTINUE APPLICATION                                         |                                 |  |  |  |
|      |                                                                   |                                                              |                                 |  |  |  |
|      | You will be returned to the previou                               | s screen.                                                    |                                 |  |  |  |
| 3.7  | The items you have selected for tria be sown in the bottom table. | al will be shown in the 1 <sup>st</sup> table, items select  | ted for purchase will           |  |  |  |
|      | Product Name 🕇                                                    | Catalogue Level (Product Catalogue)                          | Supplier                        |  |  |  |
|      | 3G Torque RWD with Tilt Wheelchair                                | Band 3                                                       | Invacare New Z                  |  |  |  |
|      | Note: sometimes the item does not appea                           | n in the grid after adding it in the catalogue. Do not add i | it again as the item is there J |  |  |  |
|      |                                                                   |                                                              |                                 |  |  |  |
|      | Purchase Items                                                    |                                                              |                                 |  |  |  |
|      |                                                                   |                                                              |                                 |  |  |  |
|      |                                                                   |                                                              |                                 |  |  |  |
|      | Product Name 🕇                                                    | Catalogue Level (Product Catalogue)                          | Supplier                        |  |  |  |
|      | 3G Torque RWD with Tilt Wheelchair                                | Band 3                                                       | Invacare New Zeala              |  |  |  |
|      | Note: sometimes the item does not appear i                        | n the gria after daalng it in the catalogue. Do not daa it a | gain as the item is there just  |  |  |  |
|      |                                                                   |                                                              |                                 |  |  |  |
|      | PROCEED TO NEXT STEP                                              |                                                              |                                 |  |  |  |
|      |                                                                   |                                                              |                                 |  |  |  |
|      | You can add additional items if req                               | uired.                                                       |                                 |  |  |  |
| 3.8  | Click 'proceed to next step' (at bott                             | com of page.).                                               |                                 |  |  |  |
| 3 14 | You can now choose to preview and                                 | dedit close and come back to it or submit                    |                                 |  |  |  |
| 0.11 |                                                                   |                                                              |                                 |  |  |  |
|      | Once you submit, the service request cannot be amended.           |                                                              |                                 |  |  |  |
|      |                                                                   |                                                              |                                 |  |  |  |
|      | PREVIEW AND EDIT CLOS                                             |                                                              |                                 |  |  |  |
|      |                                                                   |                                                              |                                 |  |  |  |
|      |                                                                   | SUBMIT                                                       |                                 |  |  |  |
|      |                                                                   |                                                              |                                 |  |  |  |
|      | You will be asked to declare the inf                              | ormation is correct.                                         |                                 |  |  |  |
| 3.15 | To view your application, select ser                              | rvice requests from the applications drop de                 | own at the top of the           |  |  |  |
|      | screen:                                                           |                                                              |                                 |  |  |  |
| L    |                                                                   |                                                              |                                 |  |  |  |

| 1 Customer | s - Advice Req | uests - Applications - | Catalogue +    | Jane Smith + |              |  |
|------------|----------------|------------------------|----------------|--------------|--------------|--|
|            | Service Requ   | ests (MOH Assessor)    |                |              |              |  |
|            | Invitations to | Collaborate            |                |              |              |  |
|            | Trial Items    |                        |                |              |              |  |
|            | My Rationale   | Forms (MOH Assessor)   |                |              |              |  |
|            |                |                        |                |              |              |  |
|            |                |                        |                |              |              |  |
|            | n Custon       | ers - Advice Requests  | Applications   | Catalogue +  | Jane Smith + |  |
|            |                | Service Requests       | (MOH Assessor) |              |              |  |
|            |                |                        |                |              |              |  |
|            |                | Invitations to Col     | aborate        |              |              |  |